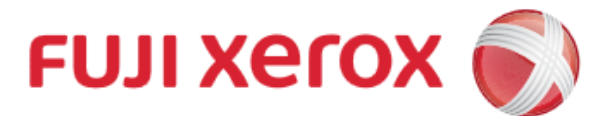

# **Wi-Fi Scanning**

For IOS (9.0 or above)

### 1. Connect Mobile to Wi-Fi

#### Wi-Fi Settings ᅙ Wi-Fi Wi-Fi Bluetooth Off EdUHK 🔒 🗢 🚺 Notifications 🕯 🗢 🚺 eduroam Control Centre Wi-Fi.HK via EdUHK **∻** (i) C Do Not Disturb Other... General Ask to Join Networks A Display & Brightness Known networks will be joined automatically. If no known networks are available, you will have to manually select a 🛞 Wallpaper

## 3. Add Printer

富士施樂『八達通』自助影印服務使用指示 **FUJI XEROX Octopus Self Copy Service Operation** 

### 2. Installation

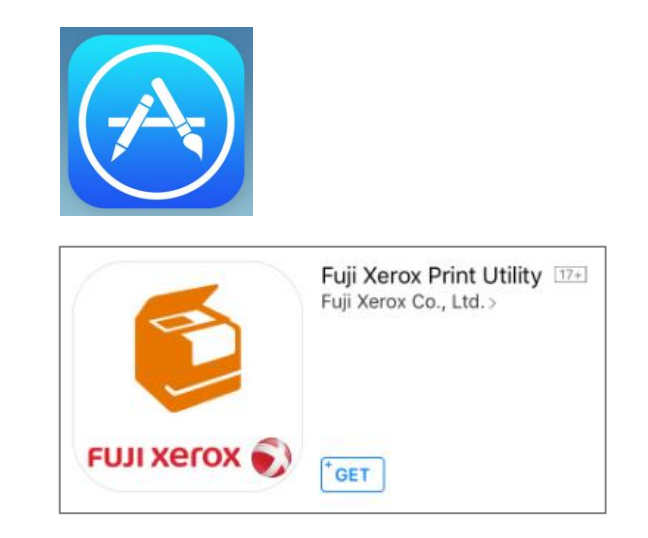

| Print Utility                                                                      | £53           |           |                                                                         | on            |
|------------------------------------------------------------------------------------|---------------|-----------|-------------------------------------------------------------------------|---------------|
| Print<br>Documents, photos, and Web pages can<br>be printed.                       | n >           |           | Auto Search IP Address<br>Printer IP Address/DNS Name<br>192.168.223.53 | NFC           |
| Scan<br>Imports images scanned with a printer.                                     | >             |           | Advanced                                                                |               |
| Capture<br>Captures the original with a camera, and<br>after trapezoid correction. | d prints it > | ſ         |                                                                         |               |
|                                                                                    |               |           | Register                                                                |               |
|                                                                                    |               |           |                                                                         |               |
|                                                                                    |               |           |                                                                         |               |
| No Printer Registered                                                              |               | Please re | fer to the table below                                                  | / for all the |

| Machine No. | Floor | IP Address     |  |  |
|-------------|-------|----------------|--|--|
|             | G/F   | 192.168.223.36 |  |  |
|             | 1/F   | 192.168.223.53 |  |  |

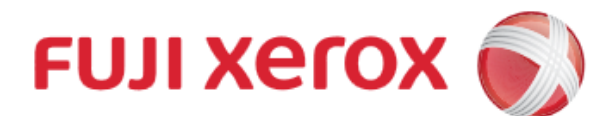

# Wi-Fi Scanning

富士施樂『八達通』自助影印服務使用指示 FUJI XEROX Octopus Self Copy Service Operation

For IOS (9.0 or above)

# 5. Start Scanning

|                | Print Utility                                                       | ÷ |
|----------------|---------------------------------------------------------------------|---|
|                |                                                                     |   |
| Ð              | <b>Print</b><br>Documents, photos, and Web pages can<br>be printed. | > |
| <b>=</b><br>;; | Scan<br>Imports images scanned with a printer.                      | > |
|                |                                                                     |   |

I. Tap [Scan] in the Main Menu

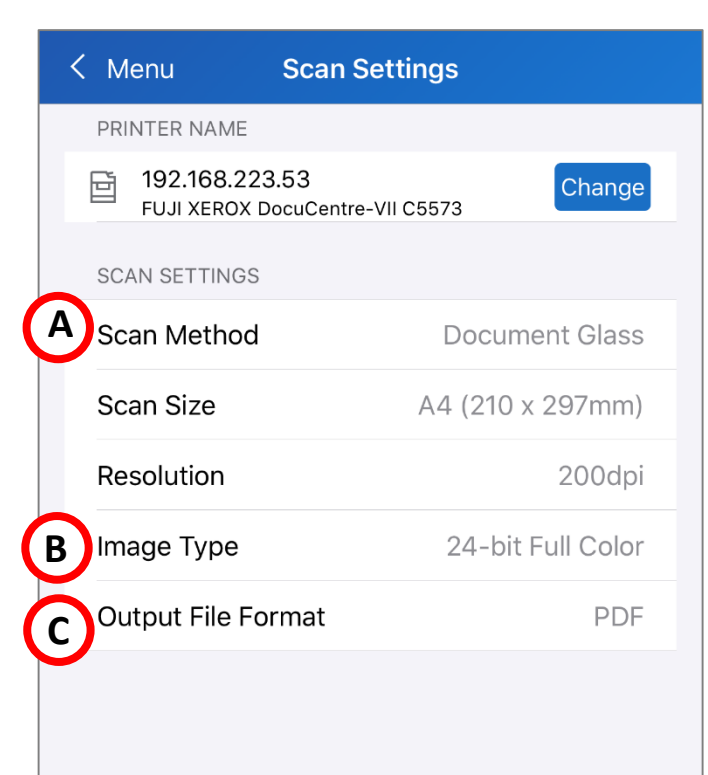

Scan

ি

#### Scan Settings

- I. Select Scan Method
- II. Select Image Type
- III. Select the Scan Fie Format

### Tap [Scan] to start scanning

6. Finished Scanning

Select suitable action after scanned

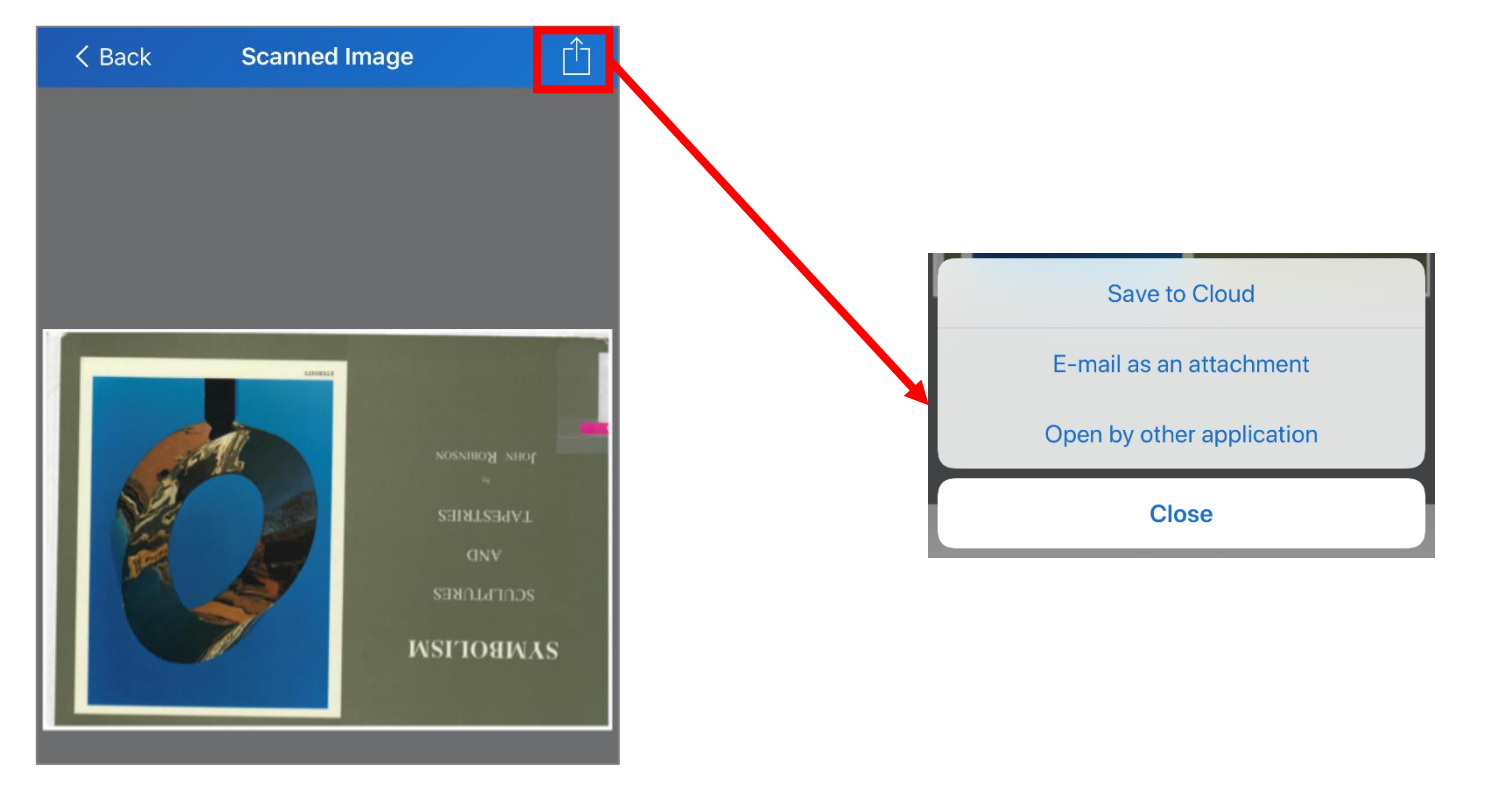